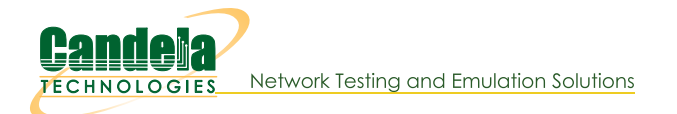

## **Generating Traffic to a Firewall**

Goal: Set up and run traffic to test a firewall.

In this test scenario, LANforge-FIRE is used to generate traffic to a firewall DUT in order to measure the following benchmarks:

- **UDP Throughput** Maximum payload bits per second with a UDP traffic flow.
- **TCP Throughput** Maximum payload bits per second with a TCP traffic flow.
- **TCP Concurrent Connections** Maximum number of simultaneous TCP connections.
- **TCP Connections per Second** Maximum number of established TCP connections per second.

**NOTE**: If you are attempting to run this test scenario, you will need a LANforge license key that enables the correct number of ports and multi-connections. Please contact us at <a href="mailto:support@candelatech.com">support@candelatech.com</a> for assistance.

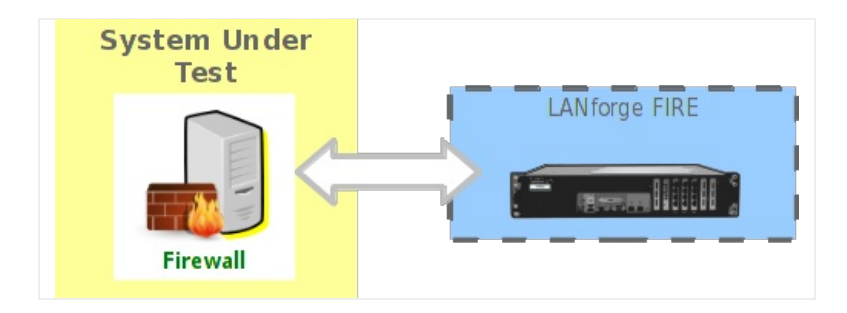

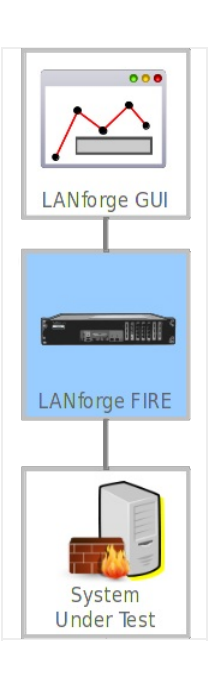

1. The **UDP Throughput** test will use a scripted Layer-3 connection to vary the rate and payload size to determine the bi-directional UDP throughput of the DUT across the scripted parameters.

A. On the Port Manager tab, set up the LANforge ports with valid IP addresses.

| 4               | LANforge Manager Version(5.1.6)       |           |               |           |             |             |                   |          |        |             |            |  |  |
|-----------------|---------------------------------------|-----------|---------------|-----------|-------------|-------------|-------------------|----------|--------|-------------|------------|--|--|
| <u>C</u> ontrol | <u>Reporting</u> <u>T</u> ear-Off Hel | р         |               |           |             |             |                   |          |        |             |            |  |  |
|                 |                                       |           |               |           | Stop A      | JI I        | Restart Ma        | anager   |        | Refresh     | HELP       |  |  |
|                 |                                       |           |               |           | ocop /      |             | incordance in the | inager   |        | nemesii     |            |  |  |
| File-IO         | Layer-4 Generic T                     | est Mgr   | Resource Mgr  | Serial S  | pans PPI    | P-Links     | Port Mgr          | Messages |        |             |            |  |  |
| Status          | s Layer-3 L3 En                       | dps       | VoIP/RTP      | VoIP/R    | TP Endps    | Arm         | ageddon           | WanLinks | 5 (    | Collision-D | omains     |  |  |
|                 | Disp: 192.168.100.169:0               | .0        | Sniff Packets |           | Clear Co    | Inters      | Reset Port        | Delete   |        |             |            |  |  |
|                 | Rpt Timer: 30000                      | -         | Apply         | i         | View De     | tails       | Create            | Modify   | Bat    | tch Modify  |            |  |  |
|                 |                                       |           | All Etherne   | t Interfa | ces (Ports) | for all Res | ources.——         |          |        |             |            |  |  |
| Port            | Phan IP                               | Alias     | RY Butes RY   | Pitte     | Pric RY     | hns RY      | TY Butos          | TY Pkts  | Posity | hps TY      | Collisions |  |  |
| 1.1.00          | 192.168.100.173                       | eth0      | 132.975       | 1.219     | 7           | 6.644       | 846.756           | 1.034    | 6      | 39.572      | 0          |  |  |
| 1.1.01          | 0.0.0.0                               | eth2      | 0             | 0         | 0           | 0           | 0                 | 0        | 0      | 0           | 0          |  |  |
| 1.1.02          | 0.0.0.0                               | eth3      | 0             | 0         | 0           | 0           | 0 0               | 0        | 0      | 0           | 0          |  |  |
| 1.1.03          | 0.0.0.0                               | eth4      | 0             | 0         | 0           | 0           | 0                 | 0        | 0      | 0           | 0          |  |  |
| 1.1.04          | 0.0.0.0                               | eth5      | 0             | 0         | 0           | 0           | 0                 | 0        | 0      | 0           | 0          |  |  |
| 1.1.05          | 0.0.0.0                               | eth1      | 0             | 0         | 0           | 0           | 0                 | 0        | 0      | 0           | 0          |  |  |
| 1.1.06          | 192.168.0.2                           | ethб      | 0             | 0         | 0           | 0           | 468               | 6        | 0      | 36          | 0          |  |  |
| 1.1.07          | 172.16.0.1                            | eth7      | 0             | 0         | 0           | 0           | 468               | 6        | 0      | 36          | 0          |  |  |
| 1.1.08          | 0.0.0.0                               | eth8      | 0             | 0         | 0           | 0           | 0                 | 0        | 0      | 0           | 0          |  |  |
| 1.1.09          | 0.0.0                                 | eth9      | 0             | 0         | 0           | 0           | 0                 | 0        | 0      | 0           | 0          |  |  |
| 1.1.10          | 0.0.0                                 | eth 10    | 0             | 0         | 0           | 0           | 0                 | 0        | 0      | 0           | 0          |  |  |
| 1 1 1 17        | 0.0.0                                 | oth12     | 0             | 0         | 0           | 0           | 0                 | 0        | 0      | 0           | 0          |  |  |
| 1 1 13          |                                       | eth13     | 0             | 0         | 0           | 0           | 0                 | 0        | 0      | 0           | 0          |  |  |
| 1.1.15          | 0.0.0.0                               | Jenizo    |               |           |             |             |                   |          |        |             |            |  |  |
|                 |                                       |           |               |           |             |             |                   |          |        |             |            |  |  |
|                 |                                       |           |               |           |             |             |                   |          |        |             |            |  |  |
|                 |                                       |           |               |           |             |             |                   |          |        |             |            |  |  |
|                 |                                       |           |               |           |             |             |                   |          |        |             |            |  |  |
|                 |                                       |           |               |           |             |             |                   |          |        |             |            |  |  |
|                 |                                       |           |               |           |             |             |                   |          |        |             |            |  |  |
|                 |                                       |           |               |           |             |             |                   |          |        |             |            |  |  |
|                 |                                       |           |               |           |             |             |                   |          |        |             |            |  |  |
|                 |                                       |           |               |           |             |             |                   |          |        |             |            |  |  |
|                 |                                       |           |               |           |             |             |                   |          |        |             |            |  |  |
| Logged          | in to: 192.168.100.173:40             | 02 as: Ad | min           |           |             |             |                   |          |        |             |            |  |  |

B. On the Layer-3 tab, create a UDP connection.

| _                                                 |                                                                                                    |   | udp-test - Cre                                        | ate/N       | lodify Cross Connect                                                                                            |                                                                                                    |                                                        |                                                                                                    |      |  |
|---------------------------------------------------|----------------------------------------------------------------------------------------------------|---|-------------------------------------------------------|-------------|----------------------------------------------------------------------------------------------------|----------------------------------------------------------------------------------------------------|--------------------------------------------------------|----------------------------------------------------------------------------------------------------|------|--|
| + - All                                           |                                                                                                    |   |                                                       |             | Display Sync                                                                                                    | Batch-Create                                                                                                    |                                                        | Apply OK Ca                                                                                                    | ance |  |
| 1                                                 | Cross-Connect                                                                                                    |   |                                                       |             | 9                                                                                                    | Cross-Connect                                                                                                    |                                                        |                                                                                                    |      |  |
| CX Name:                                          | udp-test                                                                                                    |   |                                                       | _           | Report Timer:                                                                                                   | fast (1 s)                                                                                                    |                                                        |                                                                                                    | -    |  |
| CX Type:                                          | LANforge / UDP                                                                                                    |   |                                                       | -           |                                                                                                    | Endpoint A                                                                                                    |                                                        | Endpoint B                                                                                                    |      |  |
|                                                   | Endpoint A                                                                                                    |   | Endpoint B                                            |             | Pld Pattern                                                                                                    | increasing                                                                                                    | -                                                      | increasing                                                                                                    | -    |  |
| Resource:                                         | 1 (ct503-60)                                                                                                    | - | 1 (ct503-60)                                          | -           | Min IP Port:                                                                                                    | AUTO                                                                                                    | -                                                      | AUTO                                                                                                    | -    |  |
| Port:                                             | eth7                                                                                                    | - | eth6                                                  | -           | Max IP Port                                                                                                    | Same                                                                                                    | -                                                      | Same                                                                                                    |      |  |
| Min Tx Rate:                                      | New Modem (56 Kbps)                                                                                                    | - | New Modem (56 Kbps)                                   | -           | Min Duration:                                                                                                   | Forever                                                                                                    | -                                                      | Forever                                                                                                    |      |  |
| Max Tx Rate:                                      | Same                                                                                                    | - | Same                                                  | -           | Max Duration:                                                                                                   | Same                                                                                                    | -                                                      | Same                                                                                                    |      |  |
| Min PDU Size:                                     | AUTO                                                                                                    | - | AUTO                                                  | -           | Min Decenny                                                                                                    |                                                                                                    | -                                                      |                                                                                                    |      |  |
| Max PDU Size:                                     | Same                                                                                                    | - | Same                                                  | -           | Min Reconn:                                                                                                    | Como                                                                                                    | -                                                      | Como                                                                                                    |      |  |
| P ToS:                                            | Best Effort (0)                                                                                                    | - | Best Effort (0)                                       | -           | Max Reconn:                                                                                                    | Salle                                                                                                    | -                                                      | Salle                                                                                                    |      |  |
| Pkts To Send                                      | Infinite                                                                                                    | - | Infinite                                              | -           | Multi-Conn:                                                                                                    | Normal (0)                                                                                                    | -                                                      | Normal (0)                                                                                                    |      |  |
| Red to being.                                     |                                                                                                    |   |                                                       |             |                                                                                                    | Corint                                                                                                    |                                                        | Script                                                                                                    |      |  |
|                                                   | Sector and the sector of the sector of the s | _ |                                                       |             |                                                                                                    | Script                                                                                                    |                                                        | Script                                                                                                    |      |  |
|                                                   |                                                                                                    |   |                                                       |             |                                                                                                    | Thresholds                                                                                                    |                                                        | Thresholds                                                                                                    |      |  |
| 0                                                 | Cross-Connect                                                                                                    |   |                                                       |             |                                                                                                    | Thresholds                                                                                                    |                                                        | Thresholds Endpoint B                                                                                                    |      |  |
| Solution Fest Manager                             | Cross-Connect<br>default_tm                                                                                                    |   |                                                       |             | Snd Buff Size:                                                                                                  | Thresholds Endpoint A OS Default                                                                                                    | -                                                      | Thresholds Endpoint B OS Default                                                                                                    |      |  |
| S<br>Fest Manager<br>Quiesce:                     | Cross-Connect<br>default_tm<br>3 (3 sec)                                                                                                    |   |                                                       |             | Snd Buff Size:<br>Rcv Buff Size:                                                                                | Endpoint A<br>OS Default                                                                                                    | •                                                      | Thresholds Endpoint B OS Default OS Default                                                                                                    | •    |  |
| Test Manager<br>Quiesce:                          | Cross-Connect<br>default_tm<br>3 (3 sec)<br>Endpoint A                                                                                                    |   | Endpoint B                                            | •           | Snd Buff Size:<br>Rcv Buff Size:<br>Send Bad FCS:                                                               | Thresholds Endpoint A OS Default OS Default Zero (O%)                                                                                                    | <b>•</b>                                               | Thresholds  Endpoint B OS Default OS Default 2ero (0%)                                                                                                    |      |  |
| Quiesce:<br>IP Addr:                              | Cross-Connect<br>default_tm<br>3 (3 sec)<br>Endpoint A<br>AUTO                                                                                                    |   | Endpoint B<br>AUTO                                    | ▼<br>▼<br>▼ | Snd Buff Size:<br>Rcv Buff Size:<br>Send Bad FCS:<br>Src MAC:                                                   | Thresholds Thresholds Endpoint A OS Default OS Default Zero (0%) 00:00:00:00:000                                                                                                    |                                                        | Thresholds  Endpoint B OS Default OS Default 2ero (0%) 00:00:00:00:00:00                                                                                                    |      |  |
| Pest Manager<br>Quiesce:<br>IP Addr:              | Cross-Connect<br>default_tm<br>3 (3 sec)<br>Endpoint A<br>AUTO<br>Replay File                                                                                                    |   | Endpoint B<br>AUTO<br>Replay File                     | <b>•</b>    | Snd Buff Size:<br>Rcv Buff Size:<br>Send Bad FCS:<br>Src MAC:                                                   | Thresholds  Endpoint A OS Default OS Default 2ero (0%) O:00:00:00:00 Use-Proxy                                                                                                    |                                                        | Thresholds  Endpoint B OS Default OS Default Erro (0%) O:00:00:00:00:00 Use-Proxy                                                                                                    |      |  |
| P Addr:                                           | Cross-Connect<br>default_tm<br>3 (3 sec)<br>Endpoint A<br>AUTO<br>Replay File<br>Loop                                                                                                    |   | Endpoint B<br>AUTO<br>Replay File<br>Loop             | <b>•</b>    | Snd Buff Size:<br>Rcv Buff Size:<br>Send Bad FCS:<br>Src MAC:<br>Proxy Addr:                                    | Script           Thresholds           Endpoint A           OS Default           OS Default           2ero (0%)           00:00:00:00:00:00           Use-Proxy           0.0.0                           |                                                        | Stript           Thresholds           Endpoint B           OS Default           US Default           2ero (0%)           00:00:00:00:00:00           Use-Proxy           0.0.0.0                         |      |  |
| P Addr:                                           | Cross-Connect<br>default_tm<br>3 (3 sec)<br>Endpoint A<br>AUTO<br>Replay File<br>Loop<br>Dest Mac                                                                                                    |   | Endpoint B<br>AUTO<br>Replay File<br>Loop<br>Dest Mac |             | Snd Buff Size:<br>Rcv Buff Size:<br>Send Bad FCS:<br>Src MAC:<br>Proxy Addr:<br>Proxy Port:                     | Script           Thresholds           Endpoint A           OS Default           2ero (0%)           00:00:00:00:00:00           Use-Proxy           0.0.0.0           0                                  |                                                        | Stript           Thresholds           Endpoint B           OS Default           OS Default           Deror (O%)           O0:00:00:00:00:00           Use-Proxy           0.0.0           0              |      |  |
| Pest Manager<br>Quiesce:<br>IP Addr:<br>Filename: | Cross-Connect<br>default_tm<br>3 (3 sec)<br>Endpoint A<br>AUTO<br>Replay File<br>Loop<br>Dest Mac                                                                                                    |   | Endpoint B<br>AUTO<br>Replay File<br>Loop<br>Dest Mac |             | Snd Buff Size:<br>Rcv Buff Size:<br>Send Bad FCS:<br>Src MAC:<br>Proxy Addr:<br>Proxy Port:<br>Socket Priority: | Script           Thresholds           Endpoint A           OS Default           OS Default           2ero (O%)           O0:00:00:00:00:00           Use-Proxy           0.0.0.0           0           0 | <ul> <li>▼</li> <li>▼</li> <li>▼</li> <li>▼</li> </ul> | Stript           Thresholds           Endpoint B           OS Default           OS Default           2ero (C%)           00:00:00:00:00:00           Use-Proxy           0.0.0.0           0           0 |      |  |

A. Set Endpoint A to use the DUT WAN port.

B. Set Endpoint B to use the DUT LAN port.

C. Make sure CX Type is LANforge / UDP then select Apply.

C. Select the **Script** button to set up the scripting parameters.

| 4                                                                                                    |                                                                                                    | Add/Modify Script                                                                                                    |                                                                                                    |                              |
|----------------------------------------------------------------------------------------------------|----------------------------------------------------------------------------------------------------|----------------------------------------------------------------------------------------------------|----------------------------------------------------------------------------------------------------|------------------------------|
| Endpoint Name: udp-tes                                                                                            | t-A 💌 Script                                                                                                    | Type: RFC-2544                                                                                                    |                                                                                                    |                              |
| Script Name: my-script                                                                                            | Group                                                                                                    | Action: All                                                                                                    | ×                                                                                                    |                              |
| 🗹 Enable Script 🗹 Show                                                                                            | w Reports 🕑 Symmet                                                                                                | ric 🗌 Loop 🔲 Hide Iterati                                                                                                    | ion Details 🛛 Hide I                                                                                                    | Legend 🗌 Hide CSV            |
| Loop Count Forever                                                                                                | <ul> <li>Script</li> </ul>                                                                                        | Iterations: 40 (40)                                                                                                    | Estimated Du                                                                                                    | uration: 43.333 m (43.333 m) |
|                                                                                                    |                                                                                                    | Script Configuration                                                                                                    |                                                                                                    | 1                            |
| Show Dups Show                                                                                                    | w OOO 🔲 Show Atte                                                                                                 | nuation 🗌 Hide Latency D                                                                                                    | istributions 🗌 Hid                                                                                                    | e Constraints                |
| Run Duration:                                                                                                    | 1 m (1 m)                                                                                                    | Pause Durat                                                                                                    | ion: 5 s                                                                                                    | (5 s)                        |
| Max Drop Percent:                                                                                                 | 5% (5%)                                                                                                    | Max-Tx-Unde                                                                                                    | rrun: 10%                                                                                                    | (10%)                        |
| Max Jitter:                                                                                                    | high (100 ms)                                                                                                    | Max RT Later                                                                                                    | ncy: 500m                                                                                                    | s (500 ms) 👻                 |
| Max Failed OK:                                                                                                    | 0                                                                                                    | -                                                                                                    |                                                                                                    |                              |
| Rates A                                                                                                    | Rates B                                                                                                    | Payload Sizes A                                                                                                    | —Payload Sizes B—                                                                                                    | Attenuations (ddB)—          |
| bps<br>10000000 (10 Mbps)<br>15000000 (15 Mbps)<br>20000000 (20 Mbps)<br>25000000 (25 Mbps)<br>30000000 (30 Mbps) | bps<br>10000000 (10 Mbps)<br>15000000 (15 Mbps)<br>20000000 (20 Mbps)<br>25000000 (25 Mbps)<br>30000000 (30 Mbps) | 60 (60 B)<br>128 (128 B)<br>256 (256 B)<br>512 (512 B)<br>1024 (1 KB)<br>1280 (1.25 KB)<br>1460 (1.426 KB)<br>1472 (1.438 KB) | 50 (60 B)<br>128 (128 B)<br>126 (256 B)<br>512 (512 B)<br>1024 (1 KB)<br>1280 (1.25 KB)<br>1460 (1.426 KB)<br>1472 (1.438 KB) | NONE                         |
|                                                                                                    |                                                                                                    |                                                                                                    |                                                                                                    |                              |
| Show                                                                                                    | Previous Report                                                                                                   | Sync Apply                                                                                                    | ОК                                                                                                    | Cancel                       |

A. Set up the script to iterate over the rates.

B. Specify the payload sizes to be tested.

For more information see LANforge FIRE Cookbook example: Scripted Layer-3 Test

D. Highlight the connection and select the **Start** button.

| LANforge Manager Version(5.1.6)                                                                                   |
|----------------------------------------------------------------------------------------------------|
| Control Reporting Tear-Off Help                                                                                   |
| Stop All     Restart Manager     Refresh     HELP                                                                 |
| File IO ( Lawar & Canadie ( Tart Mar ) Barourra Mar / Sarial Sanar / PDD Links / Bort Mar / Marsanar              |
| Status Layer-3 L3 Endps VolP/RTP VolP/RTP Endps Armageddon WanLinks Collision-Domains                             |
|                                                                                                    |
| Rpt Timer (ms): 3000 V Go Test Manager all V Select All Start Stop Quiesce Clear                                  |
| View 0 - 200 🔻 Go Display Create Modify Delete                                                                    |
| Cross Connects for Selected Test Manager                                                                          |
| Name Type State Pkt Tx A->B Pkt Tx A<-B Rate A->B Rate A<-B Rx Drop A Rx Drop B Rpt Timer EID Endpoints (A <-> B) |
| udp-test LF/UDP Run 123,666 124,196 1,184,398 1,184,746 0 0.254 1000 1.8 udp-test-A <=> udp                       |
|                                                                                                    |
|                                                                                                    |
|                                                                                                    |
|                                                                                                    |
|                                                                                                    |
|                                                                                                    |
|                                                                                                    |
|                                                                                                    |
|                                                                                                    |
|                                                                                                    |
|                                                                                                    |
|                                                                                                    |
|                                                                                                    |
|                                                                                                    |
|                                                                                                    |
|                                                                                                    |
| Logged in to: 192.168.100.173:4002 as: Admin                                                                      |

E. The final test report shows the results of the test run. Here we can see that the DUT has the best bi-directional throughput with 1460Byte payloads at 24.9Mbps.

| *                                |                                               |                                                                      |                                                                    | Scr                                          | ipt Report f | or Endpo   | int: udp | -test-A |         |          |        |            |
|----------------------------------|-----------------------------------------------|----------------------------------------------------------------------|--------------------------------------------------------------------|----------------------------------------------|--------------|------------|----------|---------|---------|----------|--------|------------|
| Start<br>Itera<br>Numbe<br>Syste | ed test a<br>tion Dura<br>of run<br>m Load at | at: Thu Sep 23<br>ation: 60000ms<br>ning endpoints<br>t end of firs1 | 3 07:28:03 201<br>s Pause Dura<br>s at end of fi<br>t iteration: ( | 10<br>ation: 5000ms<br>irst iteratio<br>).05 | 5<br>on: 2   |            |          |         |         |          |        | -          |
| Endpo<br>Enc                     | int Info<br>point ID:                         | rmation:<br>: udp-test-A                                             | Type: LANF                                                         | FORGE_UDP                                    | Peer Endpoi  | nt ID: udp | )-test-B |         |         |          |        |            |
| Summa                            | ury data ·                                    | for each itera                                                       | ation:                                                             |                                              |              |            |          |         |         |          |        |            |
| ## p                             | ld-size                                       | cfg-rate                                                             | tx-bps                                                             | rx-bps                                       | rx-bps-LL    | tx-pps     | rx-pps   | tx-pkts | rx-pkts | cx-drops | drop%  | rx-lat(ms) |
| - (                              | bytes)                                        | (bps)                                                                | -                                                                  | peer                                         | peer         | -          | peer     | -       | peer    | peer     | peer   | peer       |
| 0                                | 60                                            | 10000000                                                             | 1313968                                                            | 1313832                                      | 0            | 2737       | 2737     | 164246  | 164229  | 17       | 0.010  | 319        |
| 1                                | 128                                           | 10000000                                                             | 2787447                                                            | 2787447                                      | 0            | 2722       | 2722     | 163327  | 163327  | 0        | 0.000  | 263        |
| 2                                | 256                                           | 10000000                                                             | 5516322                                                            | 5516322                                      | 0            | 2694       | 2694     | 161611  | 161611  | 0        | 0.000  | 205        |
| 3                                | 512                                           | 10000000                                                             | 9993967                                                            | 9993967                                      | 0            | 2440       | 2440     | 146396  | 146396  | 0        | 0.000  | 0          |
| 4                                | 1024                                          | 10000000                                                             | 9993967                                                            | 9993967                                      | 0            | 1220       | 1220     | 73198   | 73198   | 0        | 0.000  | 0          |
| 5                                | 1280                                          | 10000000                                                             | 9994581                                                            | 9994581                                      | 0            | 976        | 976      | 58562   | 58562   | 0        | 0.000  | 0          |
| 6                                | 1460                                          | 10000000                                                             | 9993019                                                            | 9993019                                      | 0            | 856        | 856      | 51334   | 51334   | 0        | 0.000  | 0          |
| 7                                | 1472                                          | 10000000                                                             | 9994487                                                            | 9994487                                      | 0            | 849        | 849      | 50923   | 50923   | 0        | 0 000  | 0          |
| é                                | 60                                            | 15000000                                                             | 1217586                                                            | 1217586                                      | ő            | 2745       | 2745     | 164701  | 164701  | 0        | 0.000  | 112        |
| 0                                | 179                                           | 15000000                                                             | 2702550                                                            | 2702550                                      | 0            | 2745       | 2745     | 162626  | 162626  | 0        | 0.000  | 270        |
| 10                               | 120                                           | 15000000                                                             | 2792330                                                            | 2792000                                      | 0            | 2/2/       | 2/2/     | 161011  | 161011  | 0        | 0.000  | 370        |
| 10                               | 250                                           | 15000000                                                             | 1001555                                                            | 10015555                                     | 0            | 2097       | 2697     | 101011  | 101811  | 0        | 0.000  | 288        |
| 11                               | 512                                           | 15000000                                                             | 10815556                                                           | 10815556                                     | 0            | 2641       | 2641     | 158431  | 158431  | 0        | 0.000  | 204        |
| 12                               | 1024                                          | 15000000                                                             | 14991497                                                           | 14991497                                     | 0            | 1830       | 1830     | 109801  | 109801  | 0        | 0.000  | 0          |
| 13                               | 1280                                          | 15000000                                                             | 14991019                                                           | 14991019                                     | 0            | 1464       | 1464     | 87838   | 87838   | 0        | 0.000  | 0          |
| 14                               | 1460                                          | 15000000                                                             | 14990696                                                           | 14990696                                     | 0            | 1283       | 1283     | 77007   | 77007   | 0        | 0.000  | 0          |
| 15                               | 1472                                          | 15000000                                                             | 14989082                                                           | 14989082                                     | 0            | 1273       | 1273     | 76371   | 76371   | 0        | 0.000  | 0          |
| 16                               | 60                                            | 20000000                                                             | 19984952                                                           | 1319512                                      | 0            | 41635      | 2749     | 2498119 | 164939  | 2333180  | 93.397 | 471        |
| 17                               | 128                                           | 20000000                                                             | 19985510                                                           | 2825114                                      | 0            | 19517      | 2759     | 1171026 | 165534  | 1005492  | 85.864 | 449        |
| 18                               | 256                                           | 20000000                                                             | 5532058                                                            | 5532058                                      | 0            | 2701       | 2701     | 162072  | 162072  | 0        | 0.000  | 371        |
| 19                               | 512                                           | 20000000                                                             | 10823885                                                           | 10823885                                     | 0            | 2643       | 2643     | 158553  | 158553  | 0        | 0.000  | 263        |
| 20                               | 1024                                          | 20000000                                                             | 19985203                                                           | 19985203                                     | 0            | 2440       | 2440     | 146376  | 146376  | 0        | 0.000  | 1          |
| 21                               | 1280                                          | 20000000                                                             | 19986261                                                           | 19986261                                     | 0            | 1952       | 1952     | 117107  | 117107  | 0        | 0.000  | 0          |
| 22                               | 1460                                          | 20000000                                                             | 19987400                                                           | 19987400                                     | 0            | 1711       | 1711     | 102675  | 102675  | 0        | 0.000  | ő          |
| 22                               | 1472                                          | 20000000                                                             | 19986670                                                           | 19986620                                     | 0            | 1697       | 1697     | 101834  | 101834  | 0        | 0.000  | ő          |
| 20                               | 1472                                          | 20000000                                                             | 24020020                                                           | 1242464                                      | 0            | E2042      | 2700     | 2122408 | 167033  | DOFARGE  | 04.633 | 460        |
| 24                               | 128                                           | 25000000                                                             | 24979964                                                           | 1545404                                      | 0            | 32042      | 2799     | 1467040 | 167005  | 1206752  | 94.022 | 409        |
| 20                               | 126                                           | 25000000                                                             | 24983006                                                           | 2651755                                      | 0            | 24397      | 2785     | 1403848 | 167095  | 1290755  | 88.383 | 451        |
| 26                               | 256                                           | 25000000                                                             | 19315678                                                           | 5539908                                      | 0            | 9431       | 2705     | 565889  | 162302  | 403587   | /1.319 | 449        |
| 21                               | 512                                           | 25000000                                                             | 10834057                                                           | 10834057                                     | 0            | 2645       | 2645     | 158702  | 158702  | 0        | 0.000  | 321        |
| 28                               | 1024                                          | 25000000                                                             | 20846592                                                           | 16534323                                     | 0            | 2545       | 2018     | 152685  | 121101  | 31584    | 20.686 | 207        |
| 29                               | 1280                                          | 25000000                                                             | 24984576                                                           | 24984576                                     | 0            | 2440       | 2440     | 146394  | 146394  | 0        | 0.000  | 1          |
| 30                               | 1460                                          | 25000000                                                             | 24985856                                                           | 24985856                                     | 0            | 2139       | 2139     | 128352  | 128352  | 0        | 0.000  | 1          |
| 31                               | 1472                                          | 25000000                                                             | 24982588                                                           | 24982588                                     | 0            | 2121       | 2121     | 127289  | 127289  | 0        | 0.000  | 1          |
| 32                               | 60                                            | 30000000                                                             | 29977504                                                           | 1320720                                      | 0            | 62453      | 2752     | 3747188 | 165090  | 3582098  | 95.594 | 471        |
| 33                               | 128                                           | 30000000                                                             | 29979699                                                           | 2772036                                      | 0            | 29277      | 2707     | 1756623 | 162424  | 1594199  | 90.754 | 457        |
| 34                               | 256                                           | 30000000                                                             | 29977498                                                           | 5595648                                      | 0            | 14637      | 2732     | 878247  | 163935  | 714312   | 81.334 | 447        |
| 35                               | 512                                           | 30000000                                                             | 10844706                                                           | 10844706                                     | õ            | 2648       | 2648     | 158858  | 158858  | 0        | 0.000  | 379        |
| 36                               | 1074                                          | 30000000                                                             | 20856757                                                           | 16537188                                     | 0            | 2546       | 2019     | 152762  | 121124  | 31638    | 20 711 | 247        |
| 37                               | 1780                                          | 20000000                                                             | 25577201                                                           | 18050260                                     | 0            | 2/09       | 1852     | 140867  | 111000  | 29777    | 25 874 | 210        |
| 20                               | 1460                                          | 20000000                                                             | 23377301                                                           | 10792611                                     | 0            | 2490       | 1604     | 149007  | 101622  | 16176    | 23.0/4 | 192        |
| 30                               | 1400                                          | 30000000                                                             | 28829939                                                           | 19/82011                                     | 0            | 2408       | 1694     | 148099  | 101623  | 404/0    | 31.382 | 185        |
| 39                               | 1472                                          | 30000000                                                             | 28997811                                                           | 19803203                                     | 0            | 2462       | 1082     | 14//4/  | 100901  | 46846    | 31.707 | 182        |
|                                  |                                               |                                                                      |                                                                    |                                              |              |            |          |         |         |          |        |            |
|                                  |                                               |                                                                      |                                                                    |                                              | Clos         |            | Save Ei  |         |         |          |        |            |
|                                  |                                               |                                                                      |                                                                    |                                              | clos         | •          | Saveri   | C.      |         |          |        |            |

For more information see Full script report for the UDP test.

- 2. The **TCP Concurrent Connections** test will measure the maximum number of simultaneous TCP connections that the DUT can maintain at once.
  - A. On the Port Manager tab, create 5 MAC-VLANs on the LANforge port connected to the DUT LAN port.

| \$ |                   |                                        | Create VLANs                  | on Port: 1.1.2                         |              | _ = ×    |
|----|-------------------|----------------------------------------|-------------------------------|----------------------------------------|--------------|----------|
| 0  | MAC-VLAN WiFi STA | ○ 802.1Q-VLAN ○<br>○ WiFi VAP ○ WiFi N | Redirect OBri<br>Monitor OWiF | idge 🛛 🔾 GRE Tunnel<br>i Virtual Radio |              |          |
| 0  | Shelf:            | 1 🗸                                    | Resource:                     | 1 (ct503-60) 🔻                         | Port: 6      | (eth6) 🔻 |
| Ø  | VLAN ID:          |                                        | DHCP-IPv4                     |                                        |              |          |
|    | Parent MAC:       | 00:90:0b:38:82:75                      | DHCP Client ID:               | None 👻                                 |              |          |
|    | MAC Addr:         | XX:XX:XX:*:*:XX 💌                      | IP Address:                   | 192.168.0.201/24                       | Global IPv6: | AUTO     |
|    | Quantity:         | 5                                      | IP Mask or Bits               | :                                      | Link IPv6:   | AUTO     |
|    |                   |                                        | Gateway IP:                   | 192.168.0.1                            | IPv6 GW:     | AUTO     |
|    | #1 Redir Name:    |                                        | #2 Redir Name                 | :                                      |              |          |
|    | STA ID:           |                                        | SSID:                         |                                        |              | -        |
|    | WiFi AP:          |                                        | Key/Phrase:                   |                                        |              |          |
|    | WPA               | WPA2                                   | WEP                           |                                        |              |          |
|    |                   |                                        |                               |                                        |              |          |
| 0  | Down              |                                        |                               |                                        |              |          |
|    | <u>A</u> pply     | <u>C</u> ancel                         |                               |                                        |              |          |

B. Verify that the MAC-VLANs have correct IP addresses.

| 4               |              |                          |           | LANforg                                | e Manag     | jer Ver      | sion(5.1.6    | 5)        |          |        |             | _ D X        |
|-----------------|--------------|--------------------------|-----------|----------------------------------------|-------------|--------------|---------------|-----------|----------|--------|-------------|--------------|
| <u>C</u> ontrol | <u>R</u> epo | rting <u>T</u> ear-Off H | elp       |                                        |             |              |               |           |          |        |             |              |
|                 |              |                          |           |                                        |             | Stop         | All           | Restart M | lanager  |        | Refresh     | HELP         |
| File-IO         | Lav          | ver-4 Generic            | Test Mar  | Resource Ma                            | Serial      | Spans P      | PP-Links      | Port Mar  | Messages |        |             |              |
| Status          | 5            | Layer-3 L3 E             | indps     | VoIP/RTP                               | VoIP/       | RTP Endps    | Arn           | nageddon  | WanLi    | nks    | Collision-  | Domains      |
|                 | Dis          | p: 192.168.100.169       | :0.0      | Sniff Packet                           | 5           | Clear C      | ounters       | Reset Por | t Del    | ete    |             |              |
|                 | Rpt          | Timer: 30000             | •         | Apply                                  |             | View I       | Details       | Create    | Mo       | lify B | atch Modify |              |
|                 |              |                          |           | —————————————————————————————————————— | rnet Interi | faces (Ports | 5) for all Re | sources.— |          |        |             |              |
| Port            | Phan.        | IP                       | Alias     | RX Bytes                               | RX Pkts     | Pps RX       | bps RX        | TX Bytes  | TX Pkts  | Pps TX | bps TX      | Collisions F |
| 1.1.00          |              | 192.168.100.173          | eth0      | 17,610,                                | 188,904     | 9            | 8,141         | 91,531,   | 122,400  | 8      | 47,809      | 0            |
| 1.1.01          |              | 0.0.0.0                  | eth2      | 0                                      | 0           | 0            | 0             | 0         | 0        | 0      | 0           | 0            |
| 1.1.02          |              | 0.0.0.0                  | eth3      | 0                                      | 0           | 0            | 0             | 0         | 0        | 0      | 0           | 0            |
| 1.1.03          |              | 0.0.0.0                  | eth4      | 0                                      | 0           | 0            | 0             | 0         | 0        | 0      | 0           | 0            |
| 1.1.04          |              | 0.0.0.0                  | eth5      | 0                                      | 0           | 0            | 0             | 0         | 0        | 0      | 0           | 0            |
| 1.1.05          |              | 0.0.0.0                  | eth1      | 0                                      | 0           | 0            | 0             | 0         | 0        | 0      | 0           | 0            |
| 1.1.06          |              | 192.168.0.2              | etho      | 884                                    | 11          | 0            | 38            | 4,290     | 52       | 0      | 303         | 0            |
| 1.1.07          |              | 1/2.16.0.1               | etn/      | 0                                      | 0           | 0            | 0             | 0         | 0        | 0      | 0           | 0            |
| 1.1.08          |              | 0.0.0.0                  | etho      | 0                                      | 0           | 0            | 0             | 0         | 0        | 0      | 0           | 0            |
| 1.1.09          |              | 0.0.0.0                  | eth10     | 0                                      | 0           | 0            | 0             | 0         | 0        | 0      | 0           |              |
| 1 1 11          |              | 0.0.0.0                  | eth11     | 0                                      | 0           | 0            | 0             | 0         | 0        | 0      | 0           | 0            |
| 1 1 1 12        |              | 0.0.0.0                  | eth12     | 0                                      | 0           | 0            | 0             | 0         | 0        | 0      | 0           | 0            |
| 1 1 13          |              | 0.0.0.0                  | eth13     | 0                                      | 0           | 0            | 0             | 0         | 0        | 0      | 0           |              |
| 1 1 14          |              | 192 168 0 201            | eth6#0    | 0                                      | 0           | 0            | 0             | 726       | 9        | 0      | 228         | 0            |
| 1.1.15          | H            | 192,168,0,202            | eth6#1    | 0                                      | 0           | 0            | 0             | 636       | 8        | 0      | 195         | 0            |
| 1.1.16          | TH           | 192.168.0.203            | eth6#2    | 0                                      | 0           | 0            | 0             | 558       | 7        | 0      | 167         | 0            |
| 1.1.17          |              | 192.168.0.204            | eth6#3    | 0                                      | 0           | 0            | 0             | 726       | 9        | 0      | 227         | 0            |
| 1.1.18          |              | 192.168.0.205            | eth6#4    | 0                                      | 0           | 0            | 0             | 636       | 8        | 0      | 195         | 0            |
|                 |              |                          |           |                                        |             |              |               |           |          |        |             |              |
|                 |              | Ш                        |           |                                        |             |              |               |           |          |        |             | Þ            |
| Logged          | in to:       | 192.168.100.173:4        | 002 as: A | dmin                                   |             |              |               |           |          |        |             |              |

C. Create a Layer-3 connection that has a low-speed rate with **Multi-Conn** set to 10000 and **Min IP Port** to **0** (zero) on Endpoint-A. **Multi-Conn** should be set to 1 on Endpoint-B.

| <u>*</u>             |                                              |   | tcp-max-1 - Create,  | /M | odify Cross C | onnect   |                                                    |   |         |           | - 0    | ) 🗙 |
|----------------------|----------------------------------------------|---|----------------------|----|---------------|----------|----------------------------------------------------|---|---------|-----------|--------|-----|
| + - All              |                                              |   |                      |    | Display       | Sync     | Batch-Create                                       | 1 | Apply   | ОК        | Cancel |     |
| CX Name:<br>CX Type: | Cross-Connect<br>tcp-max-1<br>LANforge / TCP |   | <b>~</b>             | ]  | Report Ti     | imer:    | Cross-Connect<br>fast (1 s)<br>Endpoint A (Client) |   | Endpoi  | ntB (Se   | rver)  |     |
|                      | Endpoint A (Client)                          |   | Endpoint B (Server)  | _  | Pld Patte     | rn       | increasing                                         | - | increa  | sing      | -      |     |
| Resource:            | 1 (ct503-60)                                 | - | 1 (ct503-60)         |    | Min IP Po     | rt:      | Any (0)                                            | - | AUTO    |           | -      |     |
| Port:                | 14 (eth6#0)                                  | - | 7 (eth7)             |    | Max IP Po     | ort:     | Same                                               | - | Same    |           | -      |     |
| Min Tx Rate:         | 1000 (1 Kbps)                                | - | 1000 (1 Kbps)        |    | Min Dura      | tion:    | Forever                                            | - | Forever |           | -      |     |
| Max Tx Rate:         | Same                                         | - | Same                 |    | Max Dura      | ation:   | Same                                               | - | Same    |           | -      |     |
| Min PDU Size:        | 1k (1,024 B)                                 | - | 1k (1,024 B) 🔻       |    | Min Reco      | nn:      | 0 (0 ms)                                           | - | 0 ((    | )ms)      | -      |     |
| Max PDU Size:        | Same                                         | - | Same                 |    | Max Reco      | onn:     | Same                                               | - | Same    |           |        |     |
| IP ToS:              | Best Effort (0)                              | - | Best Effort (0) 🔻    |    | Multi-Conn:   |          | 10000 (10,000)                                     | - | One (1) | 6         | -      |     |
| Pkts To Send:        | Infinite                                     | - | Infinite 🗸           |    |               |          | Script                                             |   |         | Script    |        |     |
|                      |                                              |   |                      |    |               |          | Thresholds                                         |   |         | Threshol  | ds     |     |
|                      |                                              |   |                      |    |               |          |                                                    |   |         |           |        |     |
| 2                    | Cross-Connect                                |   |                      |    |               |          | Endpoint A (Client)                                |   | Endpoi  | ntB (Se   | rver)  |     |
| Test Manager         | default_tm                                   |   |                      |    | Snd Buff      | Size:    | OS Default                                         | • | OS Defa | ult       | •      |     |
| Quiesce:             | 3 (3 sec)                                    |   | -                    |    | Rcv Buff S    | Size:    | OS Default                                         | • | OS Defa | ult       | -      |     |
|                      | Endpoint A (Client)                          |   | Endpoint B (Server)  |    | Send Bad      | FCS:     | zero (O%)                                          | - | zero (0 | 196)      | -      |     |
| IP Addr:             | AUTO                                         | - | AUTO                 |    | Src MAC:      |          | 00:90:0b:c2:28:73                                  | - | 00:90:0 | )b:38:82: | 74 💌   |     |
|                      | Replay File                                  |   | Replay File          |    |               |          | Use-Proxy                                          |   | Use-    | Proxy     |        |     |
|                      | Loop                                         |   | Loop                 |    | Proxy Ad      | dr:      | 86.1.1.7                                           |   |         |           |        |     |
| <b>F</b> 11          | Dest Mac                                     |   | Dest Mac             |    | Proxy Po      | rt:      |                                                    |   |         |           |        |     |
| Filename:            | 00:00:05:20:02:24                            |   | 00:00:00:00:02:20:72 |    | Socket P      | riority: | 0                                                  |   | 0       |           |        |     |
| Dest MAC:            | 00:90:00:38:82:74                            |   | 00:90:00:02:28:73    |    |               |          | Payload                                            |   |         | Payloa    | d      |     |
|                      |                                              |   |                      |    |               |          |                                                    |   |         |           |        |     |

A. Endpoint-A will be one of the MAC-VLANs and Endpoint-B will be the port connected to the DUT WAN port. This setup will initiate the TCP sessions from the LAN side of the DUT.

- B. Low-speed depends on the DUT, we could also set the rate to zero which would allow the TCP connections to be set up without payload data to be transmitted, but this would not give an accurate picture of the firewall performance. Here we are using 1Kbps connections with 1KB size payload.
- C. This is an iterative test, the number of TCP connections to use will depend on the DUT capabilities. Modify the number of connections as necessary to find the most accurate measurement.
- D. The DUT should be power-cycled to reset it before each test run.

D. Select the Batch-Create button to create 4 more copies of this connection each with a new MAC-VLAN port.

| <u>\$</u>             | Layer-3 Bat | ch Creator: tcp-max-1 |   |          |
|-----------------------|-------------|-----------------------|---|----------|
|                       |             |                       |   |          |
| tcp-max-2, tcp-max-3  | . tcp-max-5 |                       |   |          |
| Endp-A Resources: 1,  | 1 1         |                       |   |          |
| Endp-B Resources: 1,  | 1 1         |                       |   |          |
| Endp-A Ports: et      | h6#1, eth6# | 2 eth6#4              |   |          |
| Endp-B Ports: et      | h7, eth7 e  | eth7                  |   |          |
| Endp-A IPs: AU        | то, анто    | AUTO                  |   |          |
| Endp-B IPs: AU        | то, аито    | AUTO                  |   |          |
|                       |             |                       |   |          |
| Quantity:             | 4           | Number of Digits:     | 1 | Zero Pad |
| Starting Name Suffix: | 1           | Name Increment:       | 1 |          |
| Resource Increment A: | 0           | Resource Increment B: | 0 |          |
| Port Increment A:     | 1           | Port Increment B:     | 0 |          |
| IP Addr Increment A:  | 0           | IP Addr Increment B:  | 0 |          |
| IP-Port Increment A:  | 1           | IP-Port Increment B:  | 1 |          |
|                       | Арр         | ly Close              |   |          |

E. Highlight and start each set of 10000 connections until the target max simultaneous connections are running.

| 🛃 LANforge Manager Version(5.1.6)                                                |                       |             |             |              |              |            |              |                 |                |                                                              |  |  |  |
|----------------------------------------------------------------------------------|-----------------------|-------------|-------------|--------------|--------------|------------|--------------|-----------------|----------------|--------------------------------------------------------------|--|--|--|
| <u>Control</u> <u>Reportir</u>                                                   | ng <u>T</u> ear-Off H | elp         |             |              |              |            |              |                 |                |                                                              |  |  |  |
|                                                                                  |                       |             |             | [            | Stop All     | Res        | tart Manar   | er              | Refresh        | HELP                                                         |  |  |  |
|                                                                                  |                       |             |             | L            | Stop / II    | inc.       | rear c manag |                 | Refresh        | meer                                                         |  |  |  |
| File-IO Layer-                                                                   | 4 Generic             | Test Mgr R  | esource Mgr | Serial Spa   | ns PPP-Lin   | ks Port M  | Mgr Mess     | ages            |                |                                                              |  |  |  |
| Status La                                                                        | yer-3 L3 E            | ndps V      | oIP/RTP     | VoIP/RTP     | Endps        | Armagedd   | ion V        | VanLinks        | Collision-Don  | nains                                                        |  |  |  |
|                                                                                  |                       |             |             |              |              |            |              |                 |                |                                                              |  |  |  |
| Rpt Timer (ms): 3000 ▼ Go Test Manager all ▼ Select All Start Stop Quiesce Clear |                       |             |             |              |              |            |              |                 |                |                                                              |  |  |  |
| View 0 - 200 🔻 Go Display Create Modify Delete                                   |                       |             |             |              |              |            |              |                 |                |                                                              |  |  |  |
|                                                                                  |                       |             | Cross       | Connects for | Selected Tes | t Manager- |              |                 |                |                                                              |  |  |  |
| Name Tvr                                                                         | e State               | Pkt Tx A->B | Pkt Tx A<-B | Rate A->B    | Rate A<-B    | Rx Drop A  | Rx Drop B    | Rpt Timer   EID | Endpoints (A   | <-> B)                                                       |  |  |  |
| tcp-max-1 LF/TC                                                                  | P Run                 | 2,556       | 669         | 554,125      | 145,035      | 24.215     | 66.549       | 1000 2.11       | tcp-max-1-A <  | <=> tc                                                       |  |  |  |
| tcp-max-2 LF/TC                                                                  | P Run                 | 660         | 135         | 141,953      | 29,190       | 2.963      | 54.697       | 1000 2.12       | tcp-max-2-A <  | :=> tc                                                       |  |  |  |
| tcp-max-3 LF/TC                                                                  | P Run                 | 956         | 95          | 210,837      | 20,508       | 10.526     | 84.937       | 1000 2.13       | tcp-max-3-A <  | <pre>&lt; =&gt; tc</pre>                                     |  |  |  |
| tcp-max-4 LF/TC                                                                  | P Run                 | 448         | 32          | 96,356       | 6,882        | 15.625     | 88.393       | 1000 2.14       | tcp-max-4-A <  | <pre>tell =&gt; tell tell tell tell tell tell tell tel</pre> |  |  |  |
| tcp-max-5 LF/TC                                                                  | P Run                 | 7,964       | 4,697       | 1,746,889    | 1,035,909    | 48.009     | 65.281       | 1000 2.15       | tcp-max-5-A <  | <pre>&lt; = &gt; tc</pre>                                    |  |  |  |
| tcp-test LF/IC                                                                   | P Stopped             | 0           | 0           | 0            | 0            | 0          | 0            | 1000 2.9        | tcp-test-A <=> | tcp-te                                                       |  |  |  |
| uap-test LF/OD                                                                   | Potopped              | 0           | 0           | 0            | 0            | 0          | 0            | 1000 1.8        | uap-test-A < = | > uap]                                                       |  |  |  |
|                                                                                  |                       |             |             |              |              |            |              |                 |                |                                                              |  |  |  |
|                                                                                  |                       |             |             |              |              |            |              |                 |                |                                                              |  |  |  |
|                                                                                  |                       |             |             |              |              |            |              |                 |                |                                                              |  |  |  |
|                                                                                  |                       |             |             |              |              |            |              |                 |                |                                                              |  |  |  |
|                                                                                  |                       |             |             |              |              |            |              |                 |                |                                                              |  |  |  |
|                                                                                  |                       |             |             |              |              |            |              |                 |                |                                                              |  |  |  |
|                                                                                  |                       |             |             |              |              |            |              |                 |                |                                                              |  |  |  |
|                                                                                  |                       |             |             |              |              |            |              |                 |                |                                                              |  |  |  |
|                                                                                  |                       |             |             |              |              |            |              |                 |                |                                                              |  |  |  |
|                                                                                  |                       |             |             |              |              |            |              |                 |                |                                                              |  |  |  |
|                                                                                  |                       |             |             |              |              |            |              |                 |                |                                                              |  |  |  |
|                                                                                  |                       |             |             |              |              |            |              |                 |                |                                                              |  |  |  |
|                                                                                  |                       |             |             |              |              |            |              |                 |                |                                                              |  |  |  |
|                                                                                  |                       |             |             |              |              |            |              |                 |                |                                                              |  |  |  |
|                                                                                  |                       |             |             |              |              |            |              |                 |                |                                                              |  |  |  |
| 0                                                                                |                       |             |             |              |              |            |              |                 |                |                                                              |  |  |  |
| Logged in to: 19                                                                 | 2.168.100.173:4       | 002 as: Adm | in          |              |              |            |              |                 |                |                                                              |  |  |  |

F. On the Layer-3 Endpoints tab, highlight the Running A-Side Endpoints, then right-click and select Calculations.

| <u>Control</u> <u>R</u> e | porting <u>T</u> ea | ur-Of | ff H  | elp    |          |           |       |                                                                                                    |           |                                                                                                    |     |      |          |         |        |      |         |            |      |         |
|---------------------------|---------------------|-------|-------|--------|----------|-----------|-------|----------------------------------------------------------------------------------------------------|-----------|----------------------------------------------------------------------------------------------------|-----|------|----------|---------|--------|------|---------|------------|------|---------|
|                           |                     |       |       |        |          |           |       |                                                                                                    | St        | op All                                                                                                    |     |      | Restart  | Manager |        |      |         | Refresh    |      | HELP    |
| File-10                   | aver-4 G            | eneri | ic    | Test N | Aar      | Resource  | Mar   | Serial                                                                                                    | Snans     | PPP-1                                                                                                    | ink |      | Port Mar | Messar  | 185    |      |         |            |      |         |
| Status                    | Laver-3             |       | 13 6  | Indus  | -        | VolP/RTP  | 7     | VolP/                                                                                                    | RTP End   | 15                                                                                                    | /   | Arma | ageddon  | Wa      | nl inl | 45   | C       | ollision-f | )om  | ains    |
| ocacao                    | Lujer o             |       | 20 2  | -map 2 |          |           |       |                                                                                                    | Lina,     |                                                                                                    |     |      | ageauon  |         |        |      |         | empren i   |      | anns    |
| MIN Pkt Size              | 1k (:               | 1,024 | 4 B)  | -      | Go       | MAX Pkt 9 | Size  | 1k                                                                                                    | (1,024    | B)                                                                                                    | •   | Go   | 5        | itart   | Sto    | p    | Quie    | esce       | Clea | ar      |
| MIN Tx Rate               | <custom></custom>   |       |       | -      | Go       | MAX TX R  | ate   | <custom:< th=""><th>&gt;</th><th></th><th>-</th><th>Go</th><th></th><th></th><th></th><th></th><th></th><th></th><th></th><th></th></custom:<> | >         |                                                                                                    | -   | Go   |          |         |        |      |         |            |      |         |
| View                      | 0 - 400             |       |       | -      | Go       |           |       |                                                                                                    |           |                                                                                                    |     |      | Display  | Create  | Мо     | dify | Batch   | Modify     |      | Delete  |
|                           |                     |       |       |        |          |           |       |                                                                                                    |           |                                                                                                    |     |      |          |         |        |      |         |            |      |         |
|                           |                     |       |       |        |          |           |       | ,                                                                                                    | All Endpo | oints—                                                                                                    |     |      |          |         |        |      |         |            |      |         |
| Name                      | EID                 | Run   | Mng   | Scr    | ipt      | Tx Rate   | Tx R  | ate(1) R                                                                                                    | x Rate    | Rx Rate                                                                                                    | (1) | Rx   | Corop %  | Tx Pkts | 5      | Rx P | kts     | Delay      |      | Dropped |
| mc-rx                     | 1.1.8.14            |       | V     | None   |          | 0         |       | 0                                                                                                    | 0         |                                                                                                    | 0   |      | 0        |         | 0      |      | 0       |            | 0    | (       |
| mc-tx                     | 1.1.1.13            |       | ~     | None   | _        | 0         |       | 0                                                                                                    | 0         |                                                                                                    | 0   |      | 0        |         | 0      |      | 0       |            | 0    | (       |
| tcp-max-1-                | A 1.1.14            | V     | ~     | None   |          | 392,701   | 4     | start Sala                                                                                                    | rtad      | 56,                                                                                                    | 844 |      | 53.507   | 3,5     | 59     |      | 411     | 2,18       | 8    | (       |
| tcp-max-1-                | B 1.1.7.22          | V     | ~     | None   | -        | 98,226    | 1     | Start Sele                                                                                                    | ated      | 120,                                                                                                    | 272 |      | 77.207   | 8       | 384    |      | 803     | 9,22       | 3    | (       |
| tcp-max-2-                | A 1.1.15            | ~     |       | None   | <u>.</u> | 806,990   | 9 3   | stop sele                                                                                                    | ctea      | 115,                                                                                                    | 638 |      | 59.602   | 7,2     | 77     |      | 833     | 4,78       | 6    | (       |
| tcp-max-2-                | B 1.1.7.24          | ~     | r     | None   |          | 228,667   | 2 (   | Clear Sel                                                                                                    | ected     | 276,                                                                                                    | 996 |      | 74.42    | 2,0     | 62     |      | L,840   | 13,95      | 5    | (       |
| tcp-max-3-                | A 1.1.16            |       |       | None   |          | 409,904   |       | Modify S                                                                                                    | elected   | 53,                                                                                                    | 063 |      | 59.24    | 3,1     | 00     |      | 386     | 1,92       | 6    | (       |
| tcp-max-3-                | B 1.1.7.20          |       |       | None   |          | 105,170   | - 1   | Display S                                                                                                    | elected   | 118,                                                                                                    | 457 |      | 78.88    |         | 17     |      | 781     | 12,94      | 3    |         |
| tcp-max-4-                | A 1.1.1/            | V     |       | None   |          | 346,614   | -     | Count Se                                                                                                    | lected    | 49,                                                                                                    | 457 |      | 25.880   | 5,1     | .12    |      | 500     | 2,71       | 2    |         |
| top-max-4-                | A 1 1 10            |       |       | None   | -        | 91,955    |       | Calculati                                                                                                    | ons       | 93,                                                                                                    | 550 |      | 67.936   | 175     | 06     | -    | 009     | 15,04      | 1    |         |
| top max 5                 | P 1 1 7 20          | V     |       | None   |          | 1,951,0   | 1 5 7 | 94 4                                                                                                    | 87.077    | 401,                                                                                                    | 029 |      | 76 2 20  | 17,3    | 61     |      | 1 1 7 1 | 15 60      | -    |         |
| tcp=test=A                | 1 1 7 17            |       |       | Enabl  | ed       | 1,570,1   | 1,52  | 0                                                                                                    | 07,927    | , , , , , - , - | 920 |      | .70.505  | 12,3    | 0      |      | , 12 1  | 15,00      | 0    |         |
| tcp-test-B                | 11618               |       |       | Enabl  | ed       | 0         |       | 0                                                                                                    | 0         |                                                                                                    | 0   |      | 0        |         | 0      |      | 0       |            | 0    | - i     |
| udp-test-A                | 1 1 7 15            |       |       | Enabl  | ed       | 0         |       | 0                                                                                                    | 0         |                                                                                                    | 0   |      | 0        |         | 0      |      | 0       |            | 0    | - d     |
| udp-test-B                | 1.1.6.16            |       | V     | Enabl  | ed       | 0         |       | 0                                                                                                    | 0         |                                                                                                    | 0   |      | 0        |         | 0      |      | 0       |            | 0    |         |
|                           |                     |       |       |        |          | 1         |       |                                                                                                    | - 1       |                                                                                                    |     |      | - 1      |         |        |      |         |            |      |         |
|                           |                     |       |       |        |          |           |       |                                                                                                    |           |                                                                                                    |     |      |          |         |        |      |         |            |      |         |
|                           |                     |       |       |        |          |           |       |                                                                                                    |           |                                                                                                    |     |      |          |         |        |      |         |            |      |         |
|                           |                     |       |       |        |          |           |       |                                                                                                    |           |                                                                                                    |     |      |          |         |        |      |         |            |      |         |
|                           |                     |       |       |        |          |           |       |                                                                                                    |           |                                                                                                    |     |      |          |         |        |      |         |            |      |         |
| 4                         |                     |       |       |        |          |           |       |                                                                                                    |           |                                                                                                    |     |      |          |         |        |      |         |            |      | •       |
|                           |                     |       | 70.1  |        |          | den la    |       |                                                                                                    |           |                                                                                                    | _   |      |          |         |        |      |         |            |      |         |
| Logged in t               | 0: 192.168.1        | 100.1 | 1/3:4 | 1002 3 | is: A    | amin      |       |                                                                                                    |           |                                                                                                    |     |      |          |         |        |      |         |            |      |         |

G. The top line, Sum, is what we are interested in for Maximum Concurrent TCP Connections.

| 🛃 LANforge Table Calculations 📃 🗆 🗙 |           |            |           |            |           |           |          |         |           |  |  |  |
|-------------------------------------|-----------|------------|-----------|------------|-----------|-----------|----------|---------|-----------|--|--|--|
|                                     |           |            |           | T          | otals     |           |          |         |           |  |  |  |
| Calculation                         | Tx Rate   | Tx Rate(1) | Rx Rate   | Rx Rate(1) | Rx Drop % | Tx Pkts   | Rx Pkts  | Delay   | Dropped T |  |  |  |
| Sum                                 | 3,542,088 | 3,066,110  | 509,843   | 730,812    | 363.1     | 543,657   | 75,611   | 44,980  | 0 55      |  |  |  |
| Mean (Average)                      | 708,417   | 613,222    | 101,968.6 | 146,162.41 | 72.62     | 108,731.4 | 15,122.2 | 8,996   | 0 11      |  |  |  |
| Median                              | 744,526   | 535,911    | 101,837   | 141,546    | 72.25     | 114,265   | 15,136   | 9,555   | 0 11      |  |  |  |
|                                     |           |            |           |            |           |           |          |         |           |  |  |  |
|                                     |           |            |           |            |           |           |          |         |           |  |  |  |
|                                     |           |            |           |            |           |           |          |         |           |  |  |  |
|                                     |           |            |           |            |           |           |          |         |           |  |  |  |
| JI                                  |           |            |           |            |           |           |          |         |           |  |  |  |
|                                     |           |            |           | Dev        | iations   |           |          |         |           |  |  |  |
| Name                                | Tx Rate   | Tx Rate(1) | Rx Rate   | Rx Rate(1) | Rx Drop % | Tx Pkts   | Rx Pkts  | Delay   | Dropped T |  |  |  |
| tcp-max-1-A                         | 32,891.4  | -92,633    | -3,867.6  | -16,719.4  | 1.04      | 5,011.6   | -585.2   | 1,096   | 0 5,1     |  |  |  |
| tcp-max-2-A                         | 74,053.4  | -77,311    | -131.6    | -13,883.4  | 1.96      | 11,392.6  | 13.8     | 559     | 0 11,     |  |  |  |
| tcp-max-3-A                         | 36,108.4  | 118,473    | 1,124.4   | -4,616.4   | -0.36     | 5,533.6   | 147.8    | -978    | 0 5,6     |  |  |  |
| tcp-max-4-A                         | 54,659.4  | 166,077    | 3,882.4   | 31,067.6   | -0.68     | 8,409.6   | 529.8    | -1,269  | 0 8,      |  |  |  |
| tcp-max-5-A                         | -197,71   | -114,606   | -1,007.6  | 4,151.6    | -1.95     | -30,347.4 | -106.2   | 592     | 0 -3      |  |  |  |
| Standard Deviation                  | 111,744   | 131,633.8  | 2,842.9   | 19,209.57  | 1.52      | 17,155.28 | 405.11   | 1,052.5 | 0 17,     |  |  |  |
|                                     |           |            |           |            |           |           |          |         |           |  |  |  |
|                                     |           |            |           |            |           |           |          |         |           |  |  |  |
|                                     |           |            |           |            |           |           |          |         |           |  |  |  |
| 4                                   |           |            |           |            |           |           |          |         | •         |  |  |  |
| ,                                   |           |            |           |            |           |           |          |         |           |  |  |  |
|                                     |           |            |           | Refresh    | CI        | ose       |          |         |           |  |  |  |
|                                     |           |            |           |            |           |           |          |         |           |  |  |  |

H. Scroll right to the CX Active and CX Established columns and select the **Refresh** button. This DUT can maintain a maximum of 41,864 simultaneous TCP connections.

| 🛃 LANforge Table Calculations 🗕 🗆 🗙 |              |            |         |          |           |          |          |        |           |          |  |  |  |  |  |
|-------------------------------------|--------------|------------|---------|----------|-----------|----------|----------|--------|-----------|----------|--|--|--|--|--|
|                                     | Totals       |            |         |          |           |          |          |        |           |          |  |  |  |  |  |
| bped                                | Tx Bytes     | Rx Bytes   | TCP Rtx | Dup Pkts | 000 Pkts  | RX Wrong | CRC Fail | RX BER | CX Active | CX Estab |  |  |  |  |  |
|                                     | 0 556,704,   | 80,131,568 | 16      | 1        | 0         | 0        | 0        | 0      | 41,864    | 47,633   |  |  |  |  |  |
|                                     | 0 111,340,   | 16,026,313 | 3.2     | 0.2      | 0         | 0        | 0        | 0      | 8,372.8   | 9,526.6  |  |  |  |  |  |
|                                     | 0 117,007,   | 16,009,164 | 3       | 0        | 0         | 0        | 0        | 0      | 9,088     | 10,128   |  |  |  |  |  |
|                                     |              |            |         |          |           |          |          |        |           |          |  |  |  |  |  |
| ill –                               |              |            |         |          |           |          |          |        |           |          |  |  |  |  |  |
|                                     |              |            |         |          |           |          |          |        |           |          |  |  |  |  |  |
|                                     |              |            |         |          |           |          |          |        |           |          |  |  |  |  |  |
|                                     |              |            |         |          |           |          |          |        |           |          |  |  |  |  |  |
|                                     |              |            |         |          |           |          |          |        |           |          |  |  |  |  |  |
|                                     |              |            |         |          |           |          |          |        |           |          |  |  |  |  |  |
|                                     |              |            |         |          | -Deviatio | ns       |          |        |           |          |  |  |  |  |  |
| bped                                | Tx Bytes     | Rx Bytes   | TCP Rtx | Dup Pkts | 000 Pkts  | RX Wrong | CRC Fail | RX BER | CX Active | CX Estab |  |  |  |  |  |
|                                     | 0 5.131.87   | -612.796   | -0.2    | -0.2     | 0001145   | 0        | 0        | 0      | 715.2     | 560.4    |  |  |  |  |  |
|                                     | 0 11,666,022 | -17,148.8  | 1.8     | 0.8      | 0         | 0        | 0        | 0      | 1,251.2   | 1,205.4  |  |  |  |  |  |
|                                     | 0 5,666,40   | 175,487.2  | -1.2    | -0.2     | 0         | 0        | 0        | 0      | 691.2     | 601.4    |  |  |  |  |  |
|                                     | 0 8,611,430  | 613,051.19 | 0.8     | -0.2     | 0         | 0        | 0        | 0      | 840.2     | 946.4    |  |  |  |  |  |
|                                     | 0 -31,075,   | -158,592.8 | -1.2    | -0.2     | 0         | 0        | 0        | 0      | -3,497.8  | -3,313.6 |  |  |  |  |  |
|                                     | 0 17,567,004 | 449,330.94 | 1.3     | 0.45     | 0         | 0        | 0        | 0      | 1,968.2   | 1,871.12 |  |  |  |  |  |
|                                     |              |            |         |          |           |          |          |        |           |          |  |  |  |  |  |
|                                     |              |            |         |          |           |          |          |        |           |          |  |  |  |  |  |
|                                     |              |            |         |          |           |          |          |        |           |          |  |  |  |  |  |
|                                     |              |            |         |          |           |          |          |        |           | •        |  |  |  |  |  |
| II                                  |              |            |         |          |           |          |          |        |           |          |  |  |  |  |  |
|                                     |              |            |         | F        | lefresh   | Close    |          |        |           |          |  |  |  |  |  |
|                                     |              |            |         |          |           |          |          |        |           |          |  |  |  |  |  |

- A. **CX Active** is the metric we are attempting to measure for Maximum Simultaneous TCP Connections. It will fluctuate with the DUT's ability to maintain the number of active TCP connections.
- B. **CX Established** is the number of TCP connections LANforge has established since the start of the test. It will continue to increase as the DUT closes the TCP connections it cannot maintain.

- 3. The **TCP Connections per Second** test will measure the rate of TCP connections that can be set up through the DUT.
  - A. Create a Layer-3 TCP connection with the Duration and IP Port set to zero.

| 📓 tcp-cxps - Create/Modify Cross Connect 📃 🗖 🔀                                                                   |                                                                                                    |                                                                                                    |               |                                                                                                    |                                                                                                    |   |                                                                                                    |  |  |  |  |  |
|----------------------------------------------------------------------------------------------------|----------------------------------------------------------------------------------------------------|----------------------------------------------------------------------------------------------------|---------------|----------------------------------------------------------------------------------------------------|----------------------------------------------------------------------------------------------------|---|----------------------------------------------------------------------------------------------------|--|--|--|--|--|
| + - All                                                                                                    |                                                                                                    |                                                                                                    |               | Display Syn                                                                                                    | c Batch-Create                                                                                                    | 1 | Apply OK Cancel                                                                                                    |  |  |  |  |  |
| CX Name:                                                                                                    | Cross-Connect                                                                                                    |                                                                                                    | Report Timer: | Cross-Connect<br>fast (1 s)                                                                                                |                                                                                                    |   |                                                                                                    |  |  |  |  |  |
| Resource:<br>Port:<br>Min Tx Rate:<br>Max Tx Rate:<br>Min PDU Size:<br>Max PDU Size:<br>IP ToS:<br>Pkts To Send: | LANforge / TCP<br>Endpoint A (Client)<br>1 (ct503-60)<br>6 (eth6)<br>Zero (0 bps)<br>Same<br>lk (1,024 B)<br>Same<br>Best Effort (0)<br>Infinite | Endpoint B (Server)           ↓ (ct503-60)           ▼           7 (eth7)           ▼           Zero (0 bps)           ▼           Same           ▼           1k           (1,024 B)           ▼           Best Effort           Infinite |               | Pld Pattern<br>Min IP Port:<br>Max IP Port:<br>Min Duration:<br>Max Duration:<br>Min Reconn:<br>Max Reconn:<br>Multi-Conn: | Endpoint A (Client)<br>increasing<br>Any (0)<br>Same<br>0 (0 ms)<br>Same<br>0 (0 ms)<br>Same<br>Normal (0)<br>Script<br>Thresholds |   | Endpoint B (Server)<br>increasing<br>AUTO<br>Same<br>Forever<br>Same<br>0 (0 ms)<br>Same<br>Normal (0)<br>Script<br>Thresholds<br>V |  |  |  |  |  |
| Filename:<br>Dest MAC:                                                                                           | Cross-Connect<br>default_tm<br>3 (3 sec)<br>Endpoint A (Client)<br>AUTO<br>Replay File<br>Loop<br>Dest Mac                                       | Endpoint B (Server)<br>AUTO<br>Replay File<br>Loop<br>Dest Mac                                                                                                    |               | Snd Buff Size:<br>Rcv Buff Size:<br>Send Bad FCS:<br>Src MAC:<br>Proxy Addr:<br>Proxy Port:<br>Socket Priority             | Endpoint A (Client)<br>OS Default<br>2ero (0%)<br>00:00:00:00:00<br>Use-Proxy<br>0.0.0<br>0<br>0<br>Payload                        |   | Endpoint B (Server)<br>OS Default ▼<br>Zero (0%) ▼<br>USe-Proxy<br>0.0.0.0<br>0<br>0<br>Payload                                     |  |  |  |  |  |

B. Highlight and Start the connection.

| 4                                                                                      |              |                 | ANforge | Manager   | Version(   | <b>5.1.6</b> ) |              |               |               |          |  |  |  |
|----------------------------------------------------------------------------------------|--------------|-----------------|---------|-----------|------------|----------------|--------------|---------------|---------------|----------|--|--|--|
| Control Reporting Tear-Off Help                                                        |              |                 |         |           |            |                |              |               |               |          |  |  |  |
|                                                                                        |              |                 |         |           | Stop All   | Res            | tart Manager |               | Refresh       | HELP     |  |  |  |
|                                                                                        |              |                 |         | L         | Stop / III | Res            | care manager |               | Refresh       | meer     |  |  |  |
| File-IO Layer-4 Generic Test Mgr Resource Mgr Serial Spans PPP-Links Port Mgr Messages |              |                 |         |           |            |                |              |               |               |          |  |  |  |
| Status Layer-3 L3 Endps VolP/RTP VolP/RTP Endps Armageddon WanLinks Collision-Domains  |              |                 |         |           |            |                |              |               |               |          |  |  |  |
|                                                                                        |              |                 |         |           |            |                |              |               |               |          |  |  |  |
| Rpt Timer (ms): 3000 🔻 Go Test Manager all 💌 Select All Start Stop Quiesce Clear       |              |                 |         |           |            |                |              |               |               |          |  |  |  |
| View                                                                                   | 0 - 200      |                 | Go      |           |            | Display        | Create       | Modify        | Delete        |          |  |  |  |
| Cross Connects for Selected Test Manager                                               |              |                 |         |           |            |                |              |               |               |          |  |  |  |
| Name Type                                                                              | State        | Pkt Tx A->B Pkt | Tx A<-B | Rate A->B | Rate A<-B  | Rx Drop A      | Rx Drop B Rp | t Timer   EID | Endpoints (A  | <-> B)   |  |  |  |
| tcp-cxps LF/TCP                                                                        | Run          | 0               | 0       | 0         | 0          | 0              | 0            | 1000 2.16     | tcp-cxps-A <= | :> tcp   |  |  |  |
| tcp-max-1 LF/TCP                                                                       | Stopped      | 0               | 0       | 0         | 0          | 0              | 0            | 1000 2.11     | tcp-max-1-A   | < = > tc |  |  |  |
| tcp-max-2 LF/TCP                                                                       | Stopped      | 0               | 0       | 0         | 0          | 0              | 0            | 1000 2.12     | tcp-max-2-A   | < = > tc |  |  |  |
| tcp-max-3 LF/TCP                                                                       | Stopped      | 0               | 0       | 0         | 0          | 0              | 0            | 1000 2.13     | tcp-max-3-A   | < = > tc |  |  |  |
| tcp-max-4 LF/TCP                                                                       | Stopped      | 0               | 0       | 0         | 0          | 0              | 0            | 1000 2.14     | tcp-max-4-A   | < = > tc |  |  |  |
| tcp-max-5 LF/TCP                                                                       | Stopped      | 0               | 0       | 0         | 0          | 0              | 0            | 1000 2.15     | tcp-max-5-A   | < = > tc |  |  |  |
| tcp-test LF/TCP                                                                        | Stopped      | 0               | 0       | 0         | 0          | 0              | 0            | 1000 2.9      | tcp-test-A <= | > tcp-te |  |  |  |
| udp-test [LF/UDP                                                                       | Stopped      | 0               | 0       | 0         | 0          | 0              | 0            | 1000 1.8      | udp-test-A <= | > udp    |  |  |  |
|                                                                                        |              |                 |         |           |            |                |              |               |               |          |  |  |  |
|                                                                                        |              |                 |         |           |            |                |              |               |               |          |  |  |  |
|                                                                                        |              |                 |         |           |            |                |              |               |               |          |  |  |  |
|                                                                                        |              |                 |         |           |            |                |              |               |               |          |  |  |  |
|                                                                                        |              |                 |         |           |            |                |              |               |               |          |  |  |  |
|                                                                                        |              |                 |         |           |            |                |              |               |               |          |  |  |  |
|                                                                                        |              |                 |         |           |            |                |              |               |               |          |  |  |  |
|                                                                                        |              |                 |         |           |            |                |              |               |               |          |  |  |  |
|                                                                                        |              |                 |         |           |            |                |              |               |               |          |  |  |  |
|                                                                                        |              |                 |         |           |            |                |              |               |               |          |  |  |  |
|                                                                                        |              |                 |         |           |            |                |              |               |               |          |  |  |  |
|                                                                                        |              |                 |         |           |            |                |              |               |               |          |  |  |  |
|                                                                                        |              |                 |         |           |            |                |              |               |               |          |  |  |  |
|                                                                                        |              |                 |         |           |            |                |              |               |               |          |  |  |  |
|                                                                                        |              |                 |         |           |            |                |              |               |               |          |  |  |  |
| Logged in to: 1921                                                                     | 68.100.173:4 | 002 as: Admin   |         |           |            |                |              |               |               |          |  |  |  |

C. View the **CX-Estab/s** rate on the Layer-3 Endpoints tab. This DUT can set up about 120 connections per second.

| 4                               |                   |          |       |       | (    | LANforge   | Manager                                | Versio     | n(5    | .1.6)   |        |             |          |              |           |      |
|---------------------------------|-------------------|----------|-------|-------|------|------------|----------------------------------------|------------|--------|---------|--------|-------------|----------|--------------|-----------|------|
| Control Reporting Tear-Off Help |                   |          |       |       |      |            |                                        |            |        |         |        |             |          |              |           |      |
|                                 |                   |          |       |       |      |            |                                        | Stop Al    |        |         | Rac    | tart Manage | r        | Refres       | b HE      | EL P |
|                                 |                   |          |       |       |      |            |                                        | Stop A     |        |         | Res    | care manage |          | Refres       |           |      |
| File-IO                         | laver-4 G         | eneric   | Test  | Mar   | Res  | ource Mar  | Serial Sp                              | ans PPP-   | Lin    | ks F    | Port N | Aar Messa   | ides     |              |           |      |
| Status                          | Laver-3           | L3       | Endps |       | Vol  | P/RTP      | VolP/RTF                               | Endps      | 7      | Arma    | aedd   | on W        | anLinks  | Collisio     | n-Domains |      |
|                                 |                   |          |       |       |      |            |                                        |            |        |         |        |             |          |              |           |      |
| MIN Pkt Size                    | tk C              | 1.024 B  |       | Go    | MA   | X Pkt Size | 1k (                                   | 1.024 B)   | -      | Go      |        | Ctrue       | 64-14    | 0            | Chan      |      |
|                                 |                   |          |       |       |      |            | -                                      | .,,        | -      |         |        | Start       | Stop     | Quiesce      | Clear     |      |
| MIN TX Rate                     | <custom></custom> |          |       | Go    | M/   | X Tx Rate  | <custom></custom>                      |            | -      | Go      |        |             |          |              |           | _    |
| View                            | 0 - 400           |          | -     | Go    |      |            |                                        |            |        |         | Dis    | play Create | e Modify | Batch Modify | y Delet   | te   |
|                                 |                   |          |       |       |      |            |                                        |            |        |         |        |             |          |              |           |      |
|                                 |                   |          |       |       |      |            | —————————————————————————————————————— | Endpoints- |        |         |        |             |          |              |           |      |
| 000 Pkts                        | RX Wrong          | CRC F    | ail   | RX BE | R    | CX Active  | CX Estab                               | CX-Estab   | /s     | Patte   | rn     | Min Pkt     | Max Pkt  | Min Rate     | Max Rate  | Se   |
| C                               | 0                 |          | 0     |       | 0    | 0          | ) (                                    | 0          | 011    | ICREAS  | SING   | 1,024       | 1,024    | 0            | 0         |      |
| 0                               | 0                 |          | 0     |       | 0    | 0          | ) (                                    | )          | 011    | ICREAS  | SING   | 1,024       | 1,024    | 56,000       | 56,000    |      |
| 0                               | 0                 |          | 0     |       | 0    | 1          | 7,15                                   | 7 1        | 1911   | ICREAS  | SING   | 1,024       | 1,024    | 0            | 0         | C    |
| 0                               | 0                 |          | 0     |       | 0    | 1          | 7,07                                   | 7 1        | 1911   | ICREAS  | SING   | 1,024       | 1,024    | 0            | 0         | C    |
| 0                               | 0                 |          | 0     |       | 0    |            |                                        |            | 010    | ICREAS  |        | 1,024       | 1,024    | 1,000        | 1,000     | C    |
|                                 | 0                 |          | 0     |       | 0    |            |                                        |            | 010    | ICREAD  |        | 1,024       | 1,024    | 1,000        | 1,000     | -    |
|                                 | 0                 |          | 0     |       | 0    |            |                                        |            | 010    | ICREAS  | SING   | 1,024       | 1,024    | 1,000        | 1,000     | - C  |
|                                 | 0                 |          | 0     |       | õ    |            |                                        | )          | 010    | ICREAS  | SING   | 1.024       | 1.024    | 1,000        | 1.000     | č    |
| 0                               | 0                 |          | 0     |       | 0    | 0          | ) (                                    | )          | 011    | ICREAS  | SING   | 1,024       | 1,024    | 1,000        | 1,000     | C    |
| 0                               | 0                 |          | 0     |       | 0    | 0          | ) (                                    | )          | 011    | CREAS   | SING   | 1,024       | 1,024    | 1,000        | 1,000     | С    |
| C                               | 0                 |          | 0     |       | 0    | 0          | ) (                                    | )          | 0 11   | ICREAS  | SING   | 1,024       | 1,024    | 1,000        | 1,000     | С    |
| 0                               | 0                 |          | 0     |       | 0    | 0          | ) (                                    | )          | 10     | ICREAS  | SING   | 1,024       | 1,024    | 1,000        | 1,000     | C    |
| 0                               | 0                 |          | 0     |       | 0    | C          | ) (                                    | )          | 011    | ICREAS  | SING   | 1,024       | 1,024    | 1,000        | 1,000     | C    |
| 0                               | 0                 |          | 0     |       | 0    | 0          |                                        |            | 0 11   | ICREAS  | SING   | 1,024       | 1,024    | 56,000       | 56,000    | 0/   |
| 0                               | 0                 |          | 0     |       | 0    | (          |                                        | /          | OIN    | ICREAS  |        | 1,024       | 1,024    | 56,000       | 56,000    | 0/   |
|                                 | 0 0 0             |          |       | 0     |      |            | <u></u>                                | 010        | ICREAD |         | 1,024  | 1,024       | 56,000   | 56,000       |           |      |
|                                 | 0                 | 1        | 0     |       | 0    |            | 1 (                                    | 1          | opin   | VCINEAC |        | 1,024       | 1,024    | 55,000       | 55,000    |      |
|                                 |                   |          |       |       |      |            |                                        |            |        |         |        |             |          |              |           |      |
|                                 |                   |          |       |       |      |            |                                        |            |        |         |        |             |          |              |           |      |
|                                 |                   |          |       |       |      |            |                                        |            |        |         |        |             |          |              |           |      |
|                                 |                   |          |       |       |      |            |                                        |            |        |         |        |             |          |              |           |      |
| Logged in t                     | 0: 192.168.1      | 100.173: | 4002  | as: A | dmin | 1          |                                        |            |        |         |        |             |          |              |           |      |

For more information see LANforge GUI User's Guide

Candela Technologies, Inc., 2417 Main Street, Suite 201, Ferndale, WA 98248, USA www.candelatech.com | sales@candelatech.com | +1.360.380.1618